Lettura Contatore Modelli:

## Bizhub 3622 – 4422

- 1° Selezionare la voce "Impostazioni" poi premere il tasto [OK].
- 2° Selezionare la voce "**Rapporti**" poi premere il tasto **[OK]**.
- 3° Selezionare la voce "**Periferica**" poi premere il tasto **[OK]**.
- 4° Selezionare la voce "Statistiche Periferica" e stampare premendo il tasto [OK].

## **Statistiche periferica**(Pagina 1) 7017911309GVZ

| Informazioni processo        |                     |
|------------------------------|---------------------|
| Stampati per emulazione      |                     |
| Emulazione PS                | 49                  |
| Emulaz. PCL5                 |                     |
| Emulaziono PDE               |                     |
| Ricezione fax                | 3                   |
| Copia                        | 2143                |
| Totale                       | 2519                |
| Proc. per lunghezza doc.     |                     |
| Lung. proc.                  | Processo Pr. medio  |
|                              | Conteggio Lunghezza |
| 1-1 Pagine                   | 412 1               |
| 5-10 Pagine                  | 804 6               |
| 11-20 Pagine                 | 171 14              |
| 21-30 Pagine                 | 68 24               |
| 31-50 Pagine                 | 25 37               |
| 51-74 Pagine                 | 10 60               |
| Iotale                       | 2519 5              |
| Altri uati proc.             | 2020-08-27          |
| Ultimo proc. acquis.         | 2020-06-23          |
| Ultimo processo fax          | 2020-02-19          |
| O to i fallo ante            |                     |
| Conteggio togli supporto     |                     |
| Conteg. fogli prelev. supp.  |                     |
| Fogli prelevati              | 14538               |
| Fogli supporto prelevati     | 4/547               |
| A4-Carta normale             | 21                  |
| Totale                       | 14538               |
| Conteg, fogli stamp, supp,   |                     |
| Fogli stampati               |                     |
| Stampa                       | 764                 |
| Fax                          | 5 .                 |
| Copia                        | 13767               |
| Totale                       | 14536               |
| Fogli supporto stampati      | 4/545               |
| A4-Carta normale             | 14515               |
| Totale                       | 14536               |
| 0                            |                     |
| Conteggi lati supporto       |                     |
| Conteg. lati prelev. supp.   |                     |
| Lati prelevati               | 14592               |
| Lati monocromatici prelevati |                     |
| A4-Carta normale             | 14571               |
| Totale                       | 14592               |
| Conten lati stamn sunn       | 14376               |
| Stampa                       |                     |
| Mono                         | 817                 |
| Totale                       | 817                 |
| Fax                          |                     |
| Mono                         | 5                   |
| Totale                       | 5                   |
| Copia                        | 177/0               |
| Mono                         | 13768               |
| Totale                       | 13700               |
| Mono                         | 14590               |
| Totale                       | 14590               |
| Lati mono stampati           |                     |
| A4-Carta normale             | 14569               |
| Letter-Carta normale         | 21                  |
| Totale                       | 14590               |
| A A A.A                      |                     |

## Lati per Intensità toner